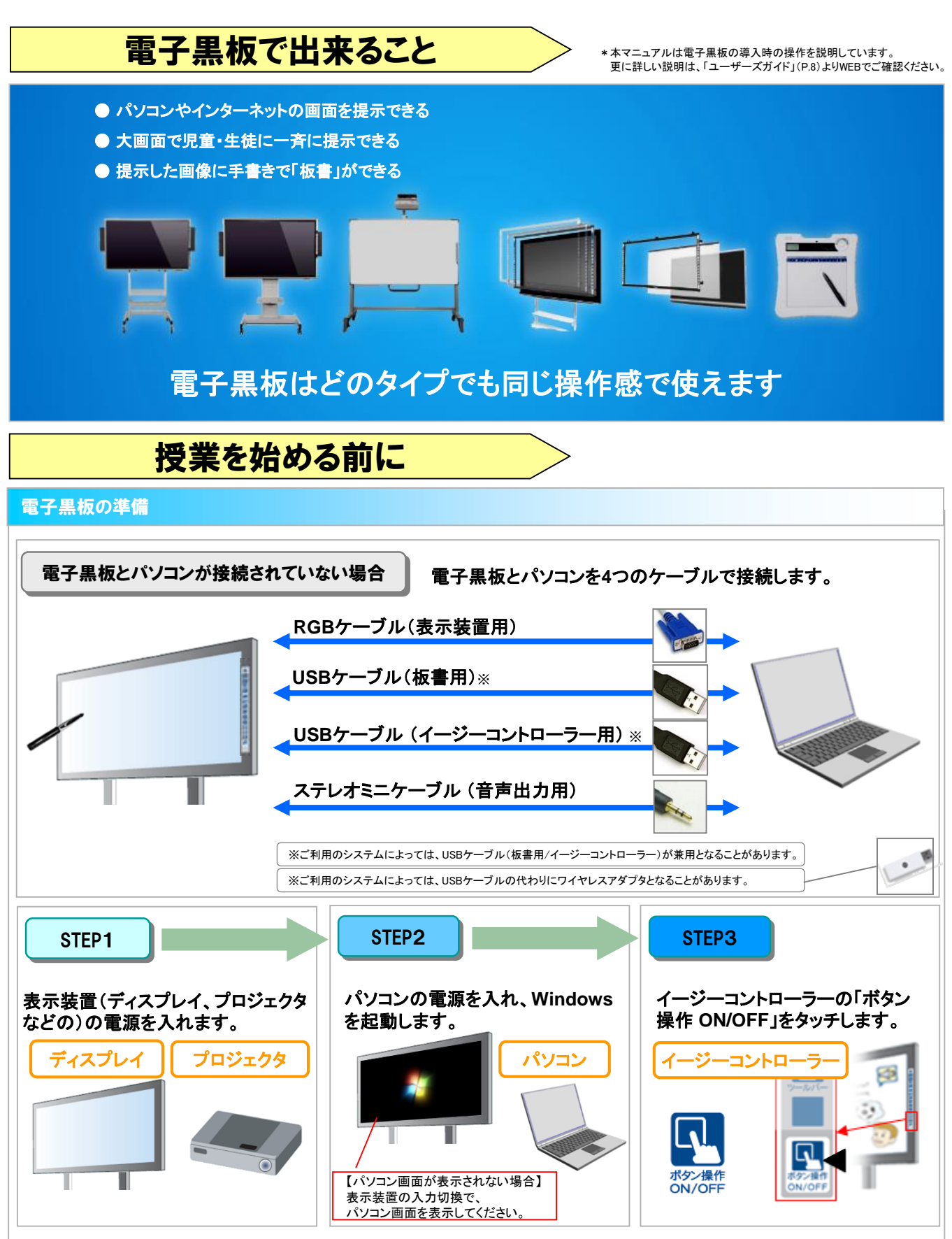

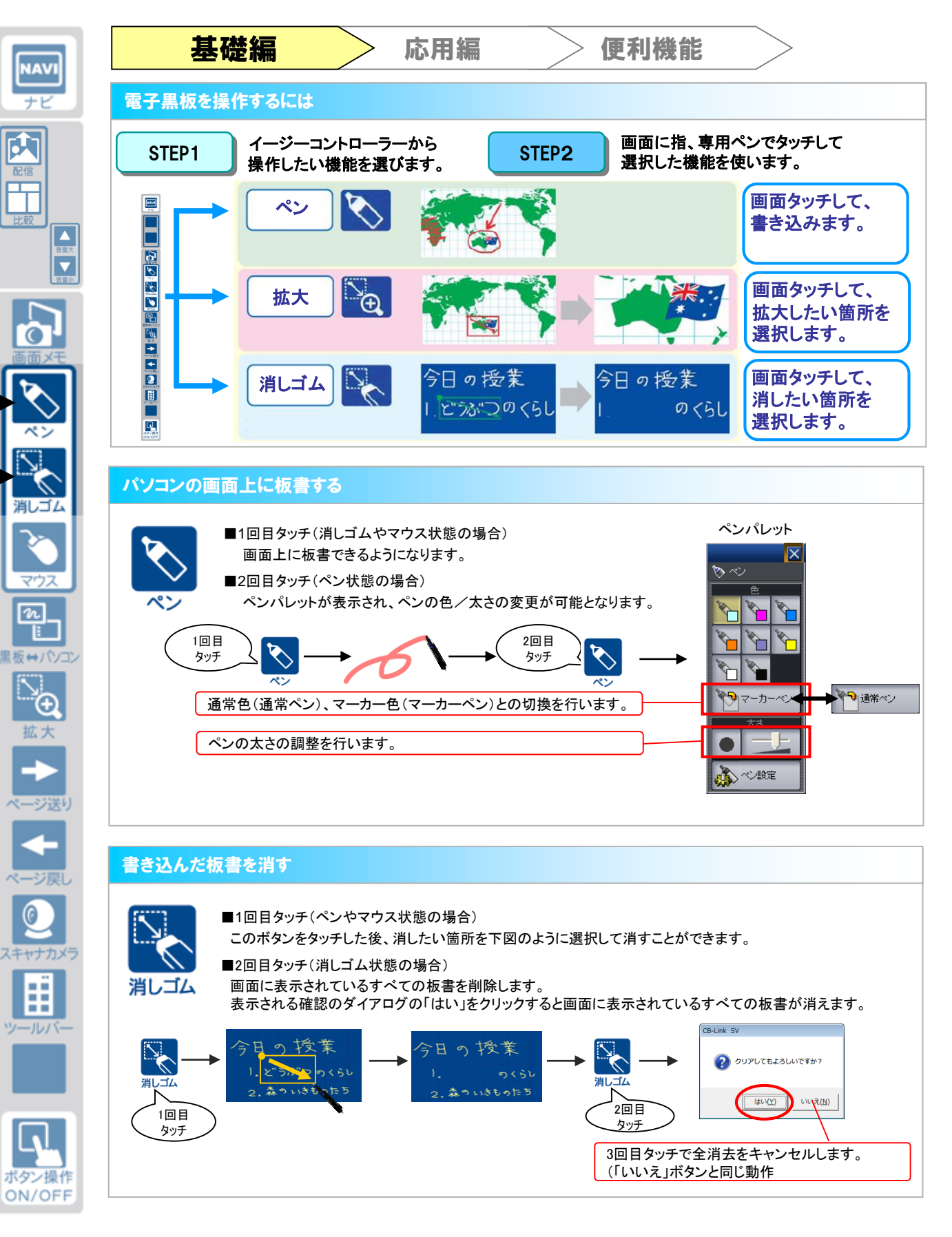

基礎編 2

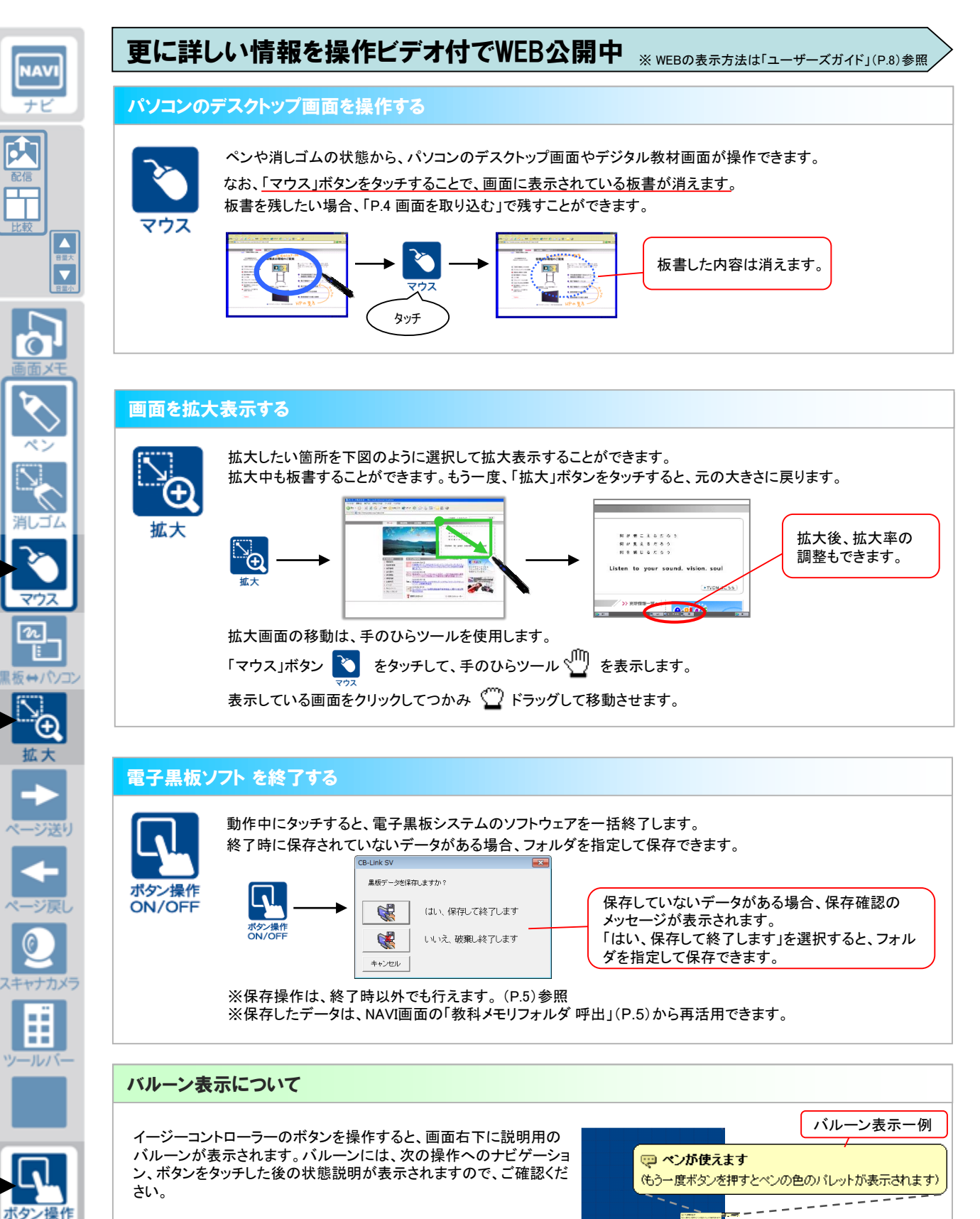

n

拡大

ON/OFF

基礎編 3

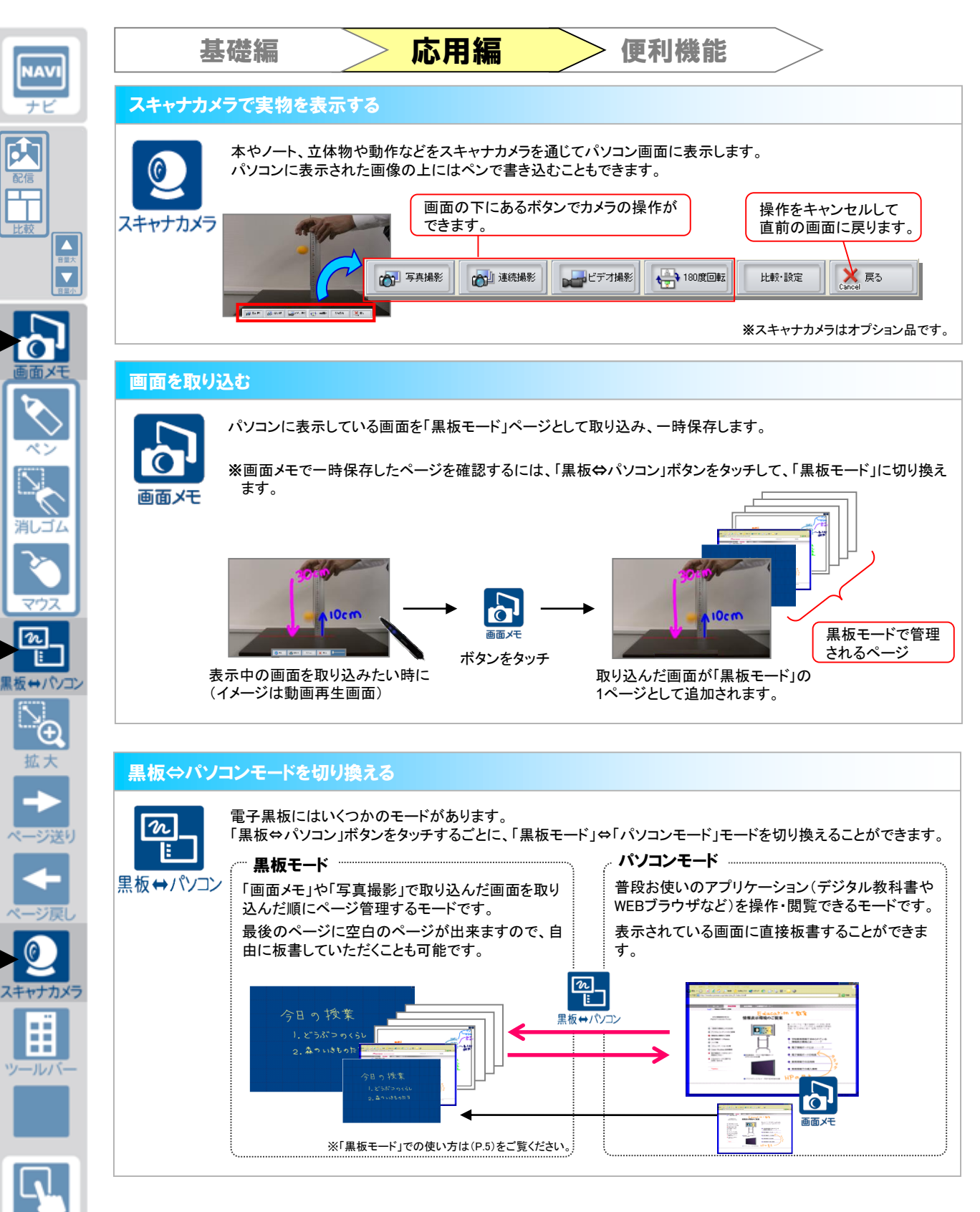

ボタン操作 ON/OFF

応用編 4

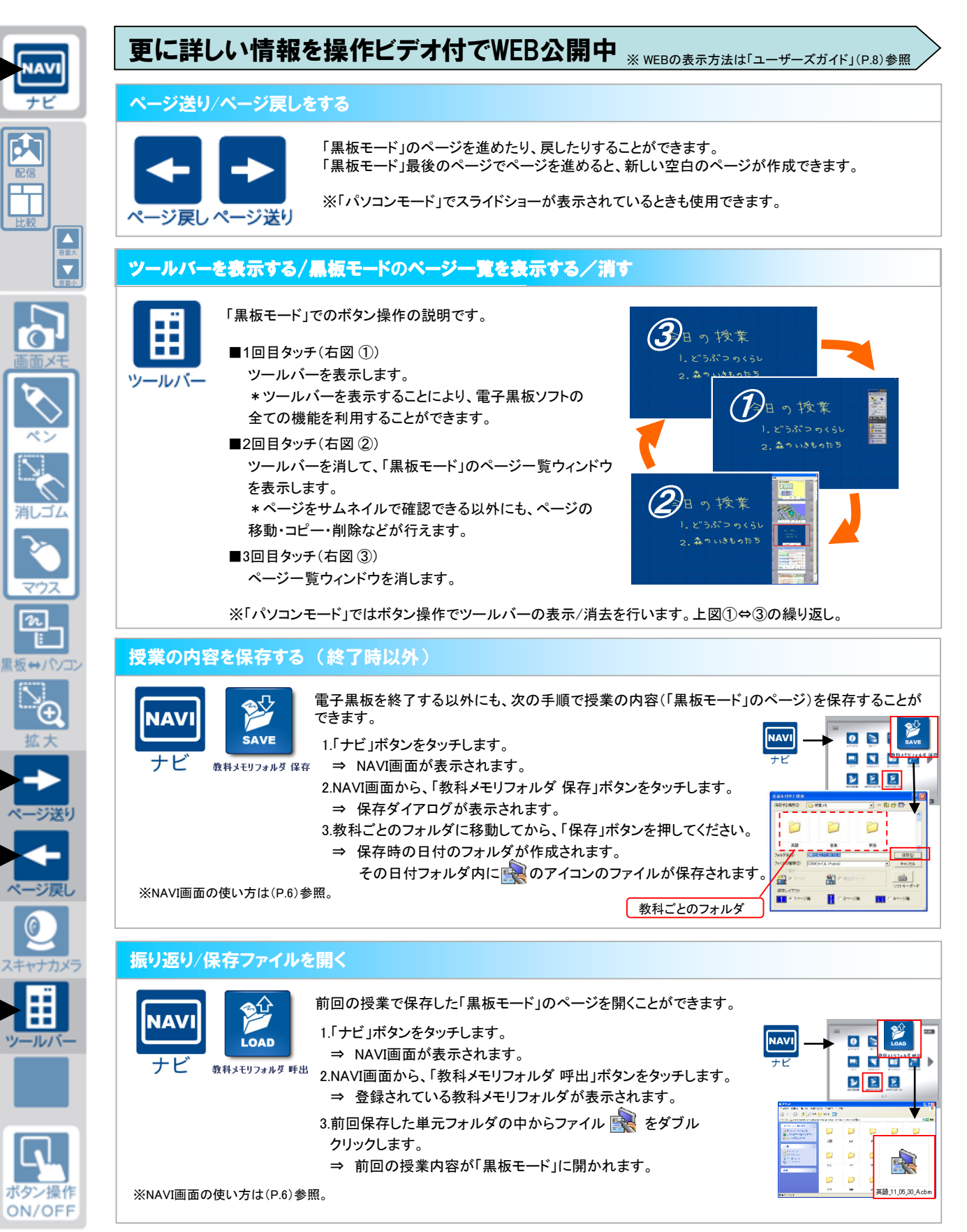

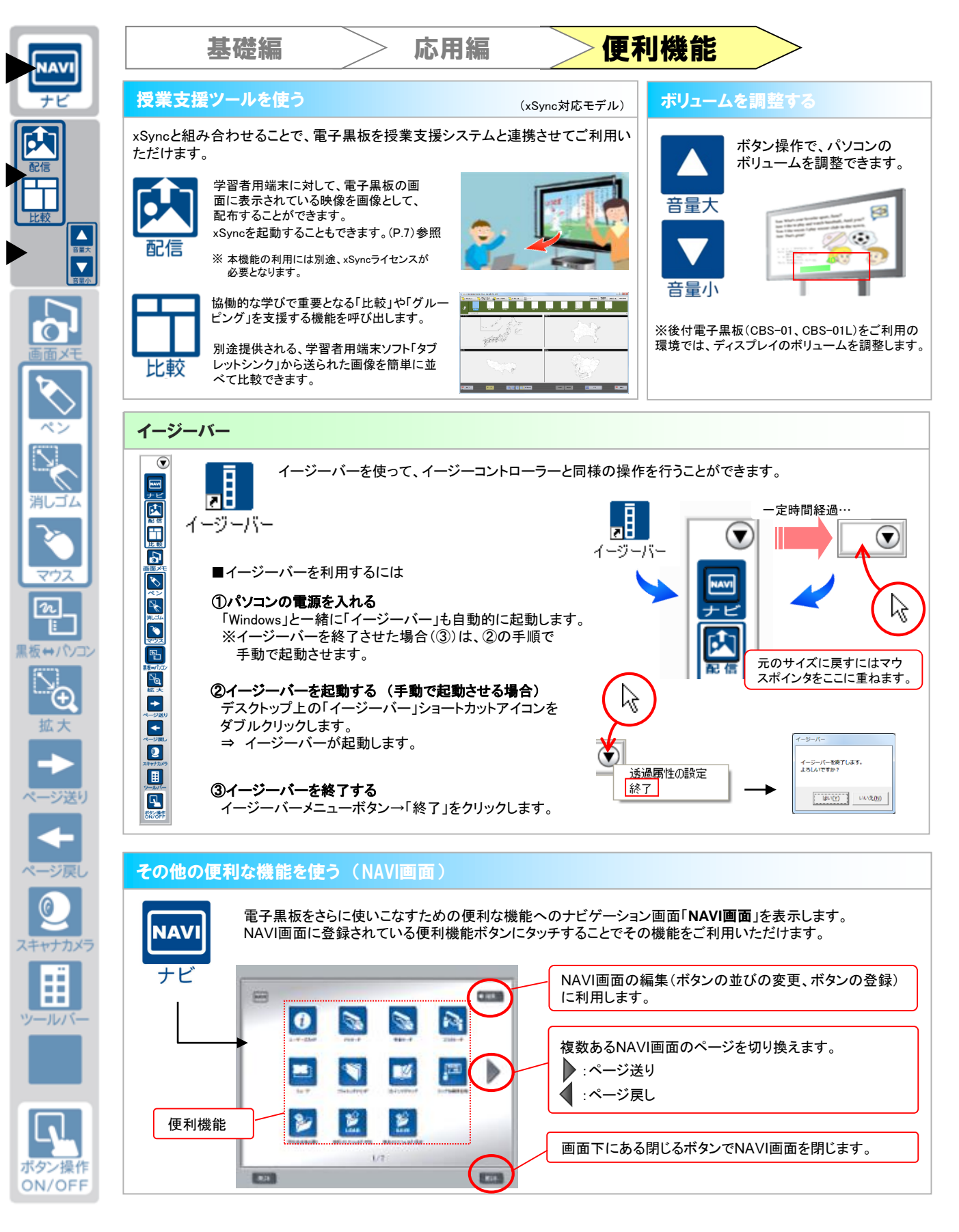

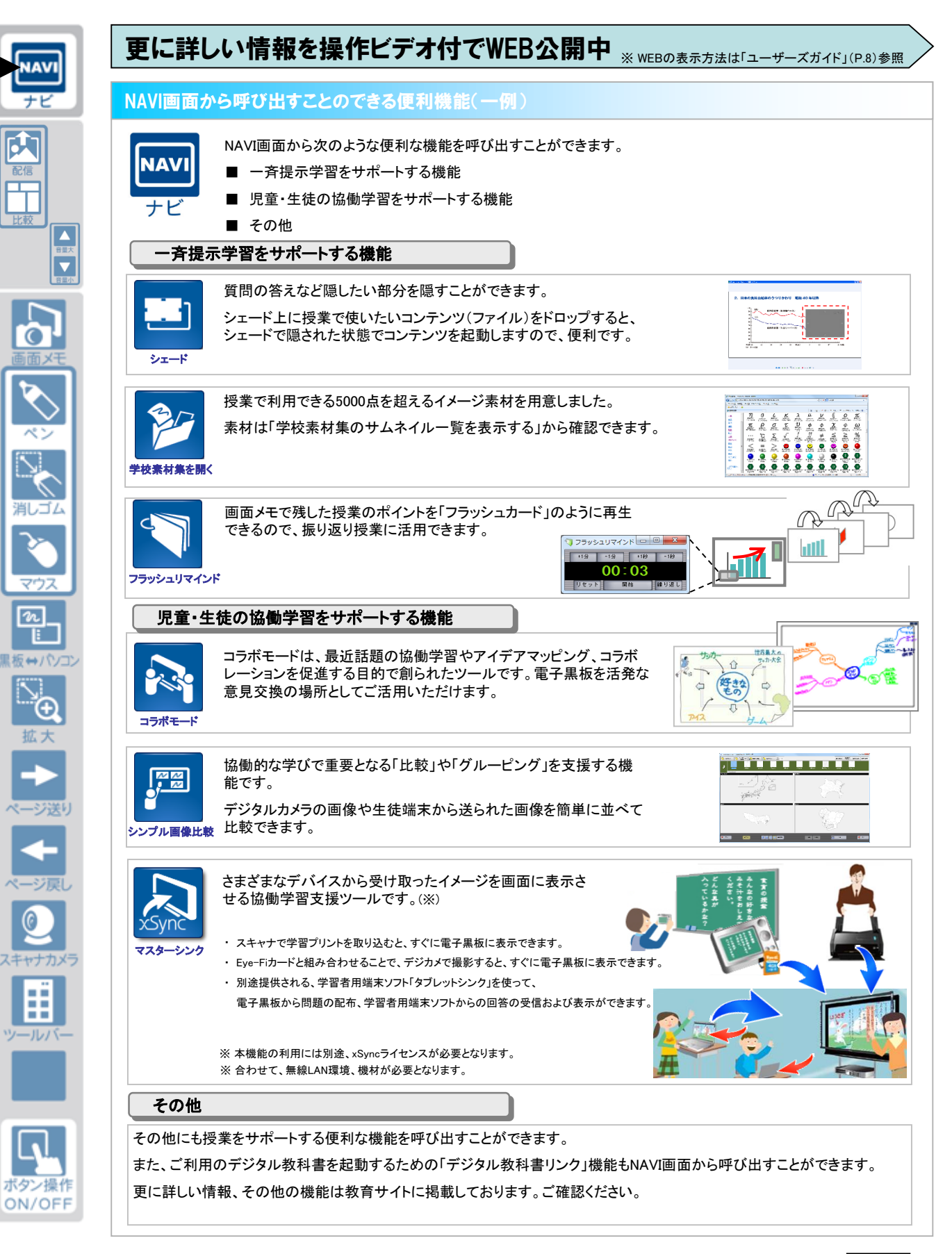

# 更に詳しい情報を知りたいときは

#### ユーザーズガイド

電子黒板のご利用にあたり、更に詳しい情報、困ったときの対応方法をこのユーザーズガイドから表示することができます。

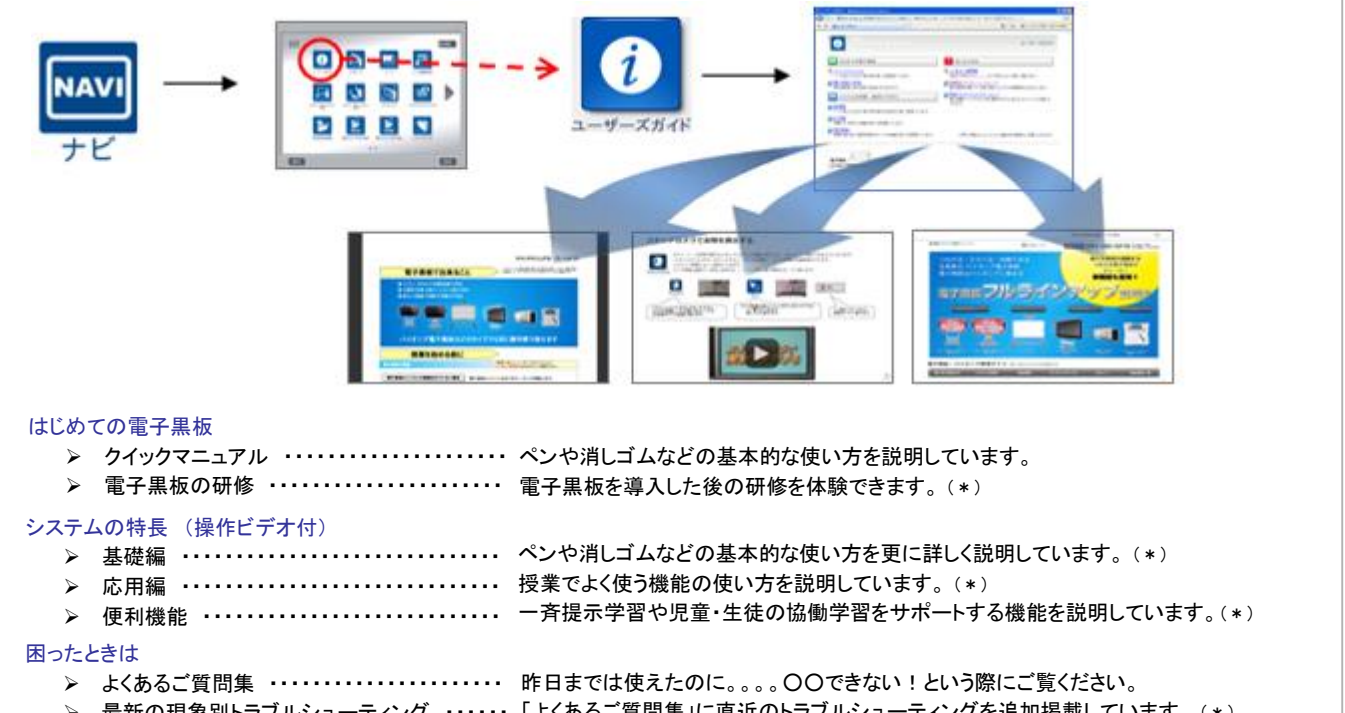

▶ 最新の現象別トラブルシューティング ・・・・・「よくあるご質問集」に直近のトラブルシューティングを追加掲載しています。(\*)

(\*)インターネットに接続できる環境でご利用いただけます。

### 電子黒板 / 教育サイト

| 電子黒板に関する最新情報、製品情報、サポート情報などが掲載されています。 |                                                 |  |
|--------------------------------------|-------------------------------------------------|--|
| 電子黒板 / 教育サイト                         | https://www.elmo.co.jp/xsync/service/index.html |  |
| サポート情報はこちら                           | https://www.elmo.co.jp/xsync/support/index.html |  |

### 電子黒板ソフトウェアのご利用条件

| <b>対応OS</b><br>※1、2、3 | Microsoft Windows Vista® Business SP2 (32bit版のみ) |  |
|-----------------------|--------------------------------------------------|--|
|                       | Microsoft® Windows® 7 Professional SP1           |  |
|                       | Microsoft® Windows® 8 / 8.1 Pro                  |  |
|                       | Microsoft® Windows® 10 Pro                       |  |
| <b>CPU</b><br>※4、5、6  | Intel® Core™2Duo プロセッサ1.86 GHz 以上                |  |
| <b>メモリ</b><br>※5、6    | 1 GB以上(推奨2 GB以上)                                 |  |
|                       |                                                  |  |

※1 Microsoft、Windows、Windows Vista は、米国 Microsoft Corporationの米国及びその他の国における登録商 標または商標です。※2 記載以外のエディション、サービスパックには対応しておりません。※3 OSのアップデート環 境には対応しておりません。※4 Intel、Pentium、Core2Duoは米国及びその他の国における Intel Corporationまた はその子会社の登録商標または商標です。※5 併用するアプリケーションやウィルス対策ソフト、ご使用の機能の設 定によっては、正常に動作しない場合があります。※6 推奨のご利用条件は解像度表示を1366x768の設定でご利用 した場合の値です。

| 代理 | 古連絡先 |  |
|----|------|--|
|    |      |  |